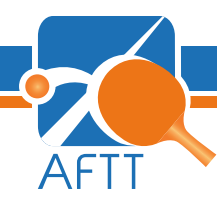

# ESPACE PERSONNEL 2018-2019

L'Aile Francophone de Tennis de Table tente continuellement d'améliorer sa communication et de faciliter l'échange d'informations avec les secrétaires provinciaux, les secrétaires et les affiliés des cercles sportifs.

Tout au long de la saison, l'équipe informatique a ajouté des nouvelles fonctionnalités dans l'espace personnel des affiliés et des secrétaires, permettant de réaliser une grande majorité des tâches sur un ordinateur, une tablette ou encore un smartphone.

Grâce à ces avancées, nous pouvons vous annoncer **la fermeture définitive du fichier central**, prévue ce vendredi 29 juin 2018. Plus précisement, la base de données accessible via la palette bleue (http://affrbtt-asbl.be) ne sera plus disponible dans le futur.

L'espace personnel sera également fermé temporairement du vendredi 29 juin au 09 juillet 2018 pour préparer la saison 2018-2019.

A partir du 09 juillet, l'espace personnel prendra le relais pour la partie administrative tandis que le nouveau site **http://resultats.aftt.be** sera utilisé pour la consultation de la partie sportive.

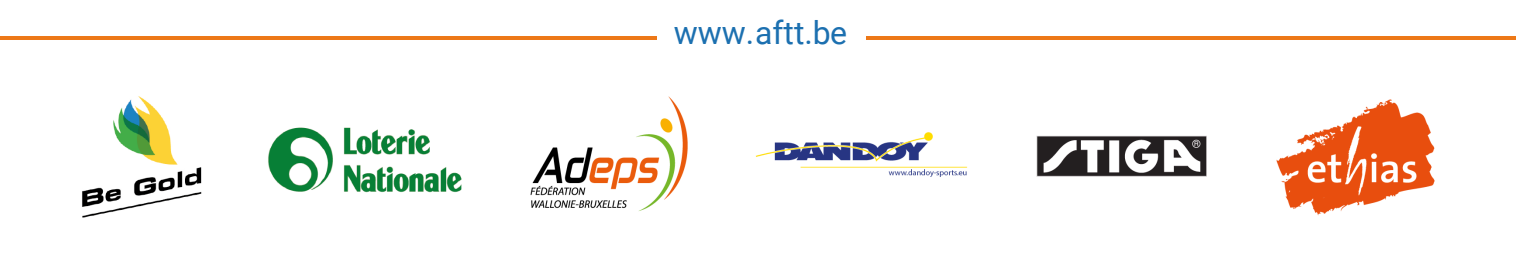

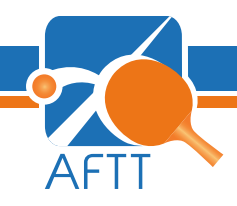

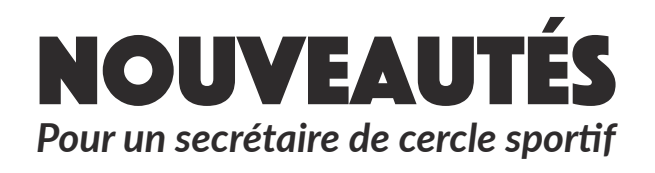

#### AGENDA

Ajouter un PDF lors de la création d'une compétition dans l'espace du secrétaire de cercle sportif (à venir).

# **COMPÉTITIONS**

Inscrire un affilié à une compétition officielle. (à venir)

# MODIFICATIONS

Visualiser et modifier les informations des affiliés du cercle sportif, ainsi que les informations générales du club.

# ACTIVATION

Confirmer les activations des affiliés du club et télécharger le document d'activation.

#### **TTFORMAPING**

Ajouter une formation d'animateur fédéral.

# **CLASSEMENTS**

Afficher la liste des nouveaux classements messieurs/dames et la liste des demandes de réclamations et de leurs résultats.

# CONTACT

Envoyer un message au secrétariat de l'AFTT ou au secrétaire provincial.

# **MON CLUB**

Afficher les statistiques des affiliés et du cercle sportif.

#### **TRANSFERTS**

Visualiser les transferts entrants et sortants du cercle sportif.

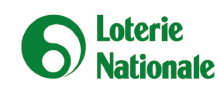

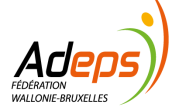

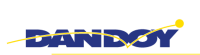

www.aftt.be -

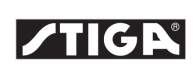

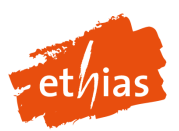

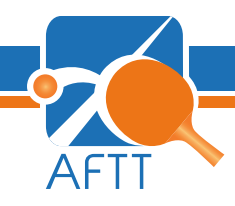

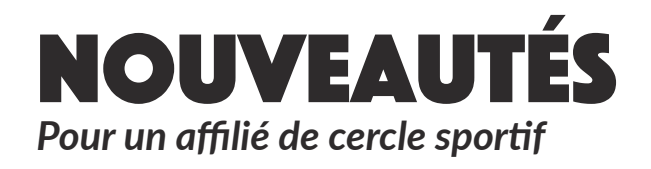

# AGENDA

Visualiser la liste complète des tournois organisés par des cercles sportifs de l'AFTT.

# COMPÉTITIONS

S'inscrire à une compétition officielle (à venir)

# AUTHENTIFICATION

Authentifier son espace personnel au moyen de la carte d'identité, permettant de réaliser des tâches officielles sans signature.

# AFFILIATION

S'activer pour la saison suivante. Télécharger la licence personnelle. Visualiser les archives.

# TTFORMAPING

Visualiser les inscriptions et les formations.

# CLASSEMENTS

Suivre l'évolution de son classement provisoire. Visualiser les archives et réclamer pour son classement en fin de saison.

# CONTACT

Envoyer un message au secrétariat de l'AFTT.

# LABELLISATION

Suivre l'évolution du score du cercle sportif dans la labellisation de l'AFTT.

# TRANSFERTS

S'inscrire sur la liste des transferts et télécharger la liste des inscriptions et des confirmations.

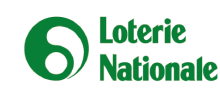

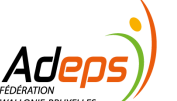

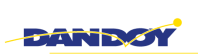

www.aftt.be -

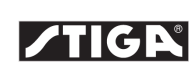

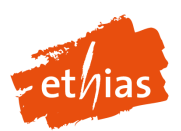